# Инструкция по работе с личным кабинетом на сайте АО «ГНИВЦ»

Для регистрации необходимо перейти на сайт <u>www.gnivc.ru.</u>

1) На открывшейся странице выбрать раздел «Образовательная деятельность»:

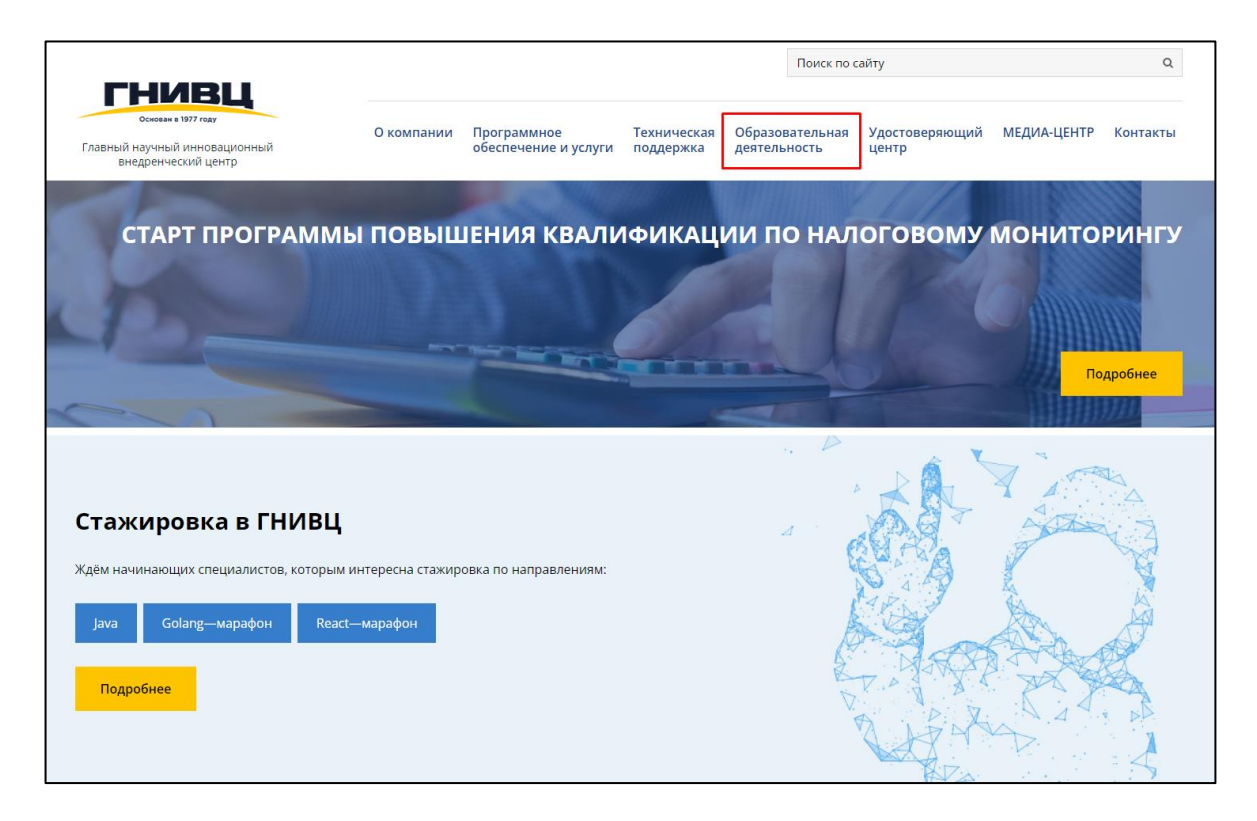

2) Далее нажать кнопку «Личный кабинет»:

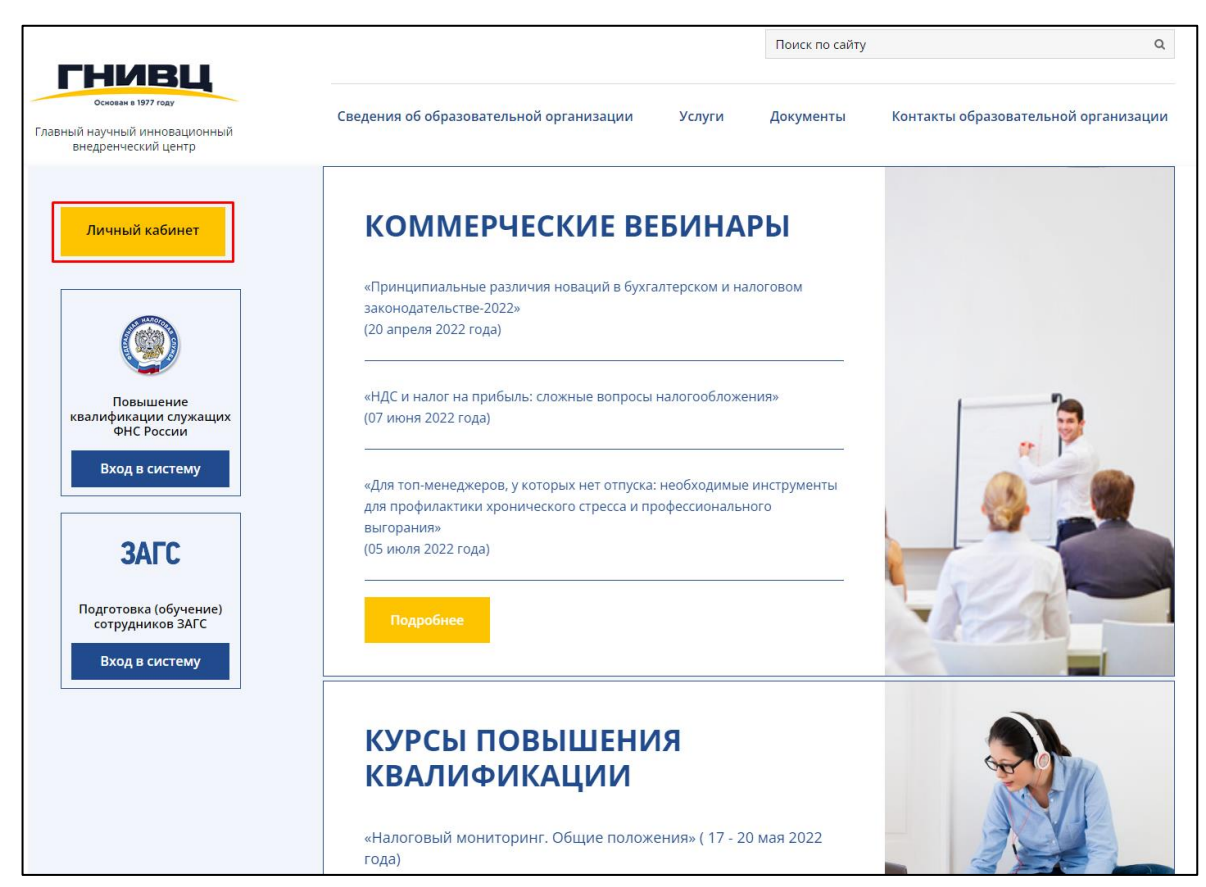

3) Если Вы уже зарегистрированы и у Вас есть логин и пароль, необходимо ввести их и перейти в личный кабинет.

|                                                                              |                                         |           | Поиск по сайту | ٩                                    |
|------------------------------------------------------------------------------|-----------------------------------------|-----------|----------------|--------------------------------------|
| основана в 1977 году<br>Главный научный инновационный<br>внедренческий центр | Сведения об образовательной организации | Услуги    | Документы      | Контакты образовательной организации |
| Главная страница > Вход в личный кабинет                                     |                                         |           |                |                                      |
| Вход в личный ка                                                             | бинет                                   |           |                |                                      |
| Личный кабинет                                                               | Логин                                   |           |                |                                      |
|                                                                              | Пароль                                  |           |                |                                      |
|                                                                              | Вход Восстанови                         | ть пароль | Регистрация    |                                      |
|                                                                              |                                         |           |                |                                      |

• Если Вы участвуете в наших мероприятиях впервые, необходимо зарегистрироваться.

• После нажатия кнопки «Регистрация» Вы сможете зарегистрироваться как юридическое или физическое лицо.

## Восстановление пароля

Если Вы уже принимали участие в наших мероприятиях, но не знаете логин и пароль, Вам необходимо нажать кнопку «Восстановить пароль»:

| Вход в личный ка | абинет |                     | Wittenson a |  |
|------------------|--------|---------------------|-------------|--|
| Личный кабинет   | Логин  |                     |             |  |
|                  | Пароль |                     |             |  |
|                  | Вход   | Восстановить пароль | Регистрация |  |

1) Выбрать пункт «**Через E-mail**» и ввести адрес электронной почты контактного лица, который был указан при предыдущей регистрации (если Вы не помните этот адрес, свяжитесь с нами для восстановления данных).

| Главная страница > восстановление пароля личн<br>Восстановление па | ого кабинета<br>ароля личного кабинета |             |
|--------------------------------------------------------------------|----------------------------------------|-------------|
| Личный кабинет                                                     | Через логин<br>Email<br>Восстановить   | Через Email |

2) На электронную почту придет письмо с новым логином и паролем.

### Регистрация юридического лица

Если Вы принимаете участие впервые, нажмите кнопку «Регистрация», выберите «Юридическое лицо» и следуйте инструкции.

1) Заполните сведения об организации:

Введите ИНН и КПП. Нажмите кнопку «Вперед».

Укажите электронный адрес лица, которое будет производить регистрацию. Заполните информацию об организации.

Вводите корректные данные во избежание ошибок в формируемых документах.

| Орган<br>плате                                 | низация<br>ельщик                                                                                       |
|------------------------------------------------|----------------------------------------------------------------------------------------------------|
| Название *                                     |                                                                                                    |
| в соответстви<br>учредительні<br>вкл. форму со | ии с<br>ыми документами,<br>обственности                                                                |
| Юридическ<br>включая ин                        | ий адрес,<br>декс: *                                                                                    |
| Почтовый а<br>индекс: *                        | дрес, включая                                                                                           |
| Email: *                                       |                                                                                                    |
| ФИО руков<br>организаци<br>полностью)          | одителя<br>и (указывать<br>: *                                                                          |
| Должность<br>организаци                        | руководителя<br>ии: *                                                                                   |
| Доверенно<br>наличии):                         | сть (при                                                                                                |
| ФИО главно<br>(указывать                       | ого бухгалтера<br>полностью):                                                                           |
|                                                | Выделите всего 1 минуту для заполнения следующих поле<br>сможем учитывать Ваши персональные потребности |
| грасль, основной вид<br>ятельности             | - выберите -                                                                                            |
|                                                |                                                                                                    |

| <b>H</b>                           |              |
|------------------------------------|--------------|
| Организационно-правовая<br>форма   | - выберите - |
| Виды систем                        |              |
| организации                        | - высерите - |
| Ваш оператор связи<br>электронного | - выберите - |
| документооборота                   | blocpine     |
| Размер Вашей компании              | - выберите - |
| Царал                              | Рлеред       |
| пазад                              | вперед       |

2) Далее введите информацию о себе/контактном лице от организации. Личный кабинет организации будет привязан к данным контактного лица (ответственного сотрудника от организации)

| Фамилия: *            |                  |  |
|-----------------------|------------------|--|
| Имя: *                |                  |  |
| Отчество:             |                  |  |
| Контактный телефон: * | +7(999)999-99-99 |  |
| Должность: *          |                  |  |
| Логин: *              |                  |  |
| Пароль: *             |                  |  |
| Назад                 | Вперед           |  |

 После заполнения всех данных на Ваш Email будет отправлено письмо для подтверждения регистрации. Пройдите по ссылке в письме для подтверждения регистрации.

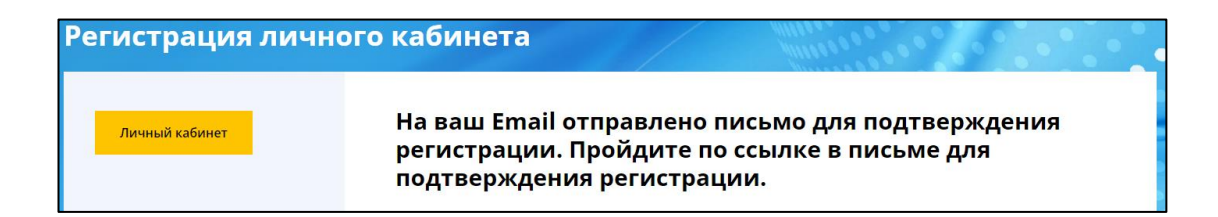

4) После подтверждения регистрации войдите в личный кабинет и выберите раздел «Мой профиль».

| Петушков Ив                                                                                 | зан                                          |                     |                     |  |  |
|---------------------------------------------------------------------------------------------|----------------------------------------------|---------------------|---------------------|--|--|
| Мой профиль                                                                                 | Курсы повышения квалификации                 | Вебинары            | Сертификаты         |  |  |
| Помощь                                                                                      |                                              |                     |                     |  |  |
| Уважаемые дамы и господа!                                                                   |                                              |                     |                     |  |  |
| Приглашаем всех желающих прослушать обучающие семинары (вебинары), организуемые АО «ГНИВЦ». |                                              |                     |                     |  |  |
| Для участия в семинаре<br>Вас семинар.                                                      | (вебинаре) необходимо зарегистрироваться в л | личном кабинете и в | ыбрать интересующий |  |  |

5) Добавьте сведения об участниках мероприятия.

| Организация плательщик | Участники                               |
|------------------------|-----------------------------------------|
|                        |                                         |
| Статус                 |                                         |
|                        |                                         |
|                        | <b>Организация плательщик</b><br>Статус |

| Фамилия: *               |                  |
|--------------------------|------------------|
| Имя: *                   |                  |
| Отчество: *              |                  |
| Контактный<br>телефон: * | +7(999)999-99-99 |
| Ваш e-mail: *            |                  |
| Должность: *             |                  |

6) После добавления всех участников снова перейдите в «Личный кабинет».

| Личный кабинет | Контактное лицо Органи                     | зация плательщик Участники |
|----------------|--------------------------------------------|----------------------------|
| Выход          | Данные успешно сохр<br><sub>Добавить</sub> | анены.                     |
|                | ФИО                                        | Статус                     |
|                | Петрова Анна Сергеевна                     | Редактировать Удалить      |

7) Выберите раздел «Курсы повышения квалификации»

| Мой профиль                                                                                 | Курсы повышения квалификации | Вебинары | Сертификаты |  |  |
|---------------------------------------------------------------------------------------------|------------------------------|----------|-------------|--|--|
| Помощь                                                                                      |                              |          |             |  |  |
| Уважаемые дамы и господа!                                                                   |                              |          |             |  |  |
| Приглашаем всех желающих прослушать обучающие семинары (вебинары), организуемые АО «ГНИВЦ». |                              |          |             |  |  |

8) Далее нажмите кнопку «Подробнее»

| Личный кабинет                                              | КОММЕРЧЕСКИЕ ВЕБИНАРЫ                                                                                                    |  |
|-------------------------------------------------------------|----------------------------------------------------------------------------------------------------|--|
|                                                             | «Принципиальные различия новаций в бухгалтерском и налоговом<br>законодательстве-2022»<br>(20 апреля 2022 года)<br>                                                   |  |
| Повышение<br>квалификации служащих<br>ФНС России            | «НДС и налог на прибыль: сложные вопросы налогообложения»<br>(07 июня 2022 года)<br>                                                                                  |  |
| Вход в систему<br>ЗАГС                                      | «Для топ-менеджеров, у которых нет отпуска: необходимые инструменты<br>для профилактики хронического стресса и профессионального<br>выгорания»<br>(05 июля 2022 года) |  |
| Подготовка (обучение)<br>сотрудников ЗАГС<br>Вход в систему | Подробнее                                                                                                    |  |
|                                                             | КУРСЫ ПОВЫШЕНИЯ<br>КВАЛИФИКАЦИИ                                                                                                    |  |
|                                                             | «Налоговый мониторинг. Общие положения» ( 17 - 20 мая 2022<br>года)<br>Подробнее                                                                                      |  |

9) После перехода в раздел «Курсы повышения квалификации «прокрутите страницу вниз, и Вы увидите название курса «Налоговый мониторинг. Общие положения». Нажмите кнопку «Зарегистрироваться» под названием мероприятия:

| волее подрооная і                    | информацию о наших курсах:                                                |                             |                                |                                           |
|--------------------------------------|---------------------------------------------------------------------------|-----------------------------|--------------------------------|-------------------------------------------|
| ВКонтакте                            | Telegram                                                                  |                             |                                |                                           |
|                                      |                                                                           |                             |                                |                                           |
| Наш электронный                      | адрес: <b>КРК@gnivc.ru</b> .                                              |                             |                                |                                           |
| На интересующие                      | вопросы, ответим по телефону: <b>+7 (91</b> 0                             | <b>5) 272-43-25</b> , c 09: | :00 – 18:00 (Мск)              |                                           |
| Мы поможем Вам<br>результатов в свое | идти в ногу со временем в условиях не<br>ѝ профессиональной деятельности! | прерывных изме              | енений и добиться в            | зыдающихся                                |
|                                      |                                                                           |                             |                                |                                           |
| ДАТА                                 | НАЗВАНИЕ МЕРОПРИЯТИЯ                                                      | ΦΟΡΜΑΤ                      | СТОИМОСТЬ (РУБ. С<br>ЧЕЛОВЕКА) | ОПЛАТА СЧЕТА /<br>ЗАКРЫТИЕ<br>РЕГИСТРАЦИИ |

10) Далее необходимо выбрать участников мероприятия (проставить галочки возле ФИО участников) и дать согласие на обработку персональных данных, нажать кнопку «Сохранить». Заявка на мероприятие подана.

| истрация на семинар                    |
|----------------------------------------|
| овый мониторинг. Общие положения       |
| ова Анна Сергеевна<br>ов Иван Иванович |
| асен с обработкой персональных данных  |
| Сохранить                              |
| Сохранить                              |

### Добавление новых участников после регистрации

- 1) Если нужно добавить новых участников после регистрации, то следует перейти в раздел «Участники» и добавить сведения о новом участнике.
- 2) Далее перейти в раздел «Курсы повышения квалификации». Под наименованием курса нажать «Изменить» и проставить галочку возле ФИО вновь добавленного участника. Сохранить изменения.

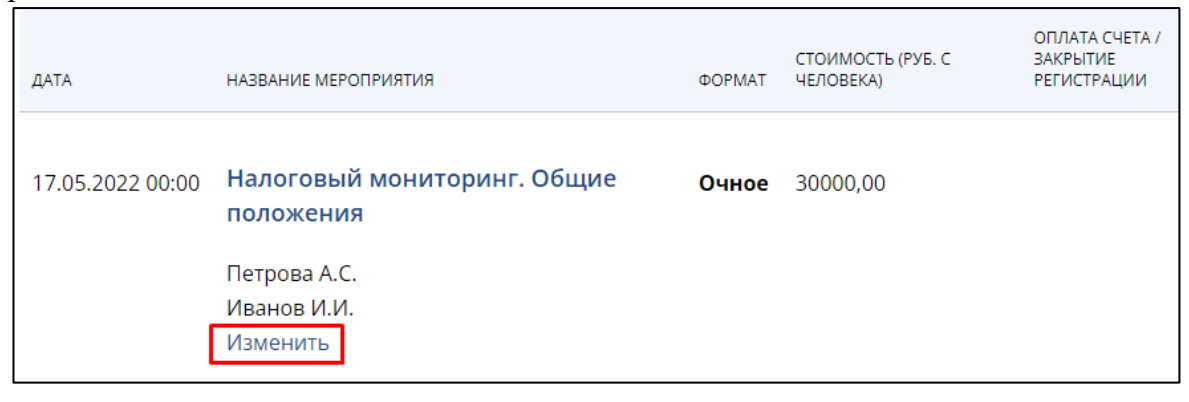

3) После регистрации участнику на почту придет письмо, подтверждающее регистрацию на мероприятие.

|   | Регистрация на участие в вебинаре                                                                                                    |
|---|----------------------------------------------------------------------------------------------------|
| ¢ | www@www.gnivc.ru www@www.gnivc.ru ▲ 5 мая в 10:36<br>я ><br>Папка: Входящие                                                                                                    |
|   | Уважаемый(ая) Григорий!<br>Мы рады, что Вы решили принять участие в нашем мероприятии!<br>Поданная Вами заявка на участие в вебинаре 17.05.2022 по теме "Налоговый мониторинг. Общие положения" принята.<br>В настоящее время идет формирование группы. В ближайшее время Вам будет направлен Счет-договор для оплаты.<br>Если у Вас возникнут вопросы, связанные с предстоящим мероприятием, Вы можете задать их кураторам по данному обучению любым удобным для Вас<br>способом:<br>контактный телефон +7 (916) 272-43-25 или на почту <u>КРК@gnivc.ru</u><br>Вопросы, адресованные лекторам, Вы можете также прислать заранее на почту <u>КРК@gnivc.ru</u> .<br>В теме письма укажите по какому вебинару вопрос. Например: Вебинар 'Налоговый мониторинг. Общие положения' |
| l | С уважением, Управление организации и координации учебно-методической работы АО <ГНИВЦ>                                                                                                    |

## Регистрация физического лица

Если Вы принимаете участие впервые, нажмите кнопку «Регистрация», выберите «Физическое лицо» и следуйте инструкции.

1) Введите эл.адрес участника.

| Главная страница > Регистрация личного кабинета<br>Регистрация личного кабинета |       |        |  |
|---------------------------------------------------------------------------------|-------|--------|--|
| Личный кабинет                                                                  | Email |        |  |
|                                                                                 | Назад | Вперед |  |

2) Заполните контактные данные, придумайте логин и пароль:

| Регистрация лично | ого кабинета                         | All the second second sec |
|-------------------|--------------------------------------|----------------------------------------------------------------------------------------------------|
| Личный кабинет    | Фамилия: *                           |                                                                                                    |
|                   | Имя: *                               |                                                                                                    |
|                   | Отчество:                            |                                                                                                    |
|                   | Контактный телефон: *                | +7(999)999-99-99                                                                                                    |
|                   | Почтовый адрес, включая<br>индекс: * |                                                                                                    |
|                   | Логин: *                             |                                                                                                    |
|                   | Пароль: *                            |                                                                                                    |
|                   | Назад                                | Вперед                                                                                                    |

3) После введения данных Вы должны увидеть следующее сообщение:

| Регистрация лично | го кабинета                                                                                                   |                        |
|-------------------|----------------------------------------------------------------------------------------------------|------------------------|
| Личный кабинет    | На ваш Email отправлено письмо для по<br>регистрации. Пройдите по ссылке в пись<br>подтверждения регистрации. | цтверждения<br>₃ме для |

4) На указанный Вами адрес электронной почты придет письмо, подтверждающее регистрацию в личном кабинете. В письме содержится ссылка, по которой нужно перейти для подтверждения правильности электронного адреса.

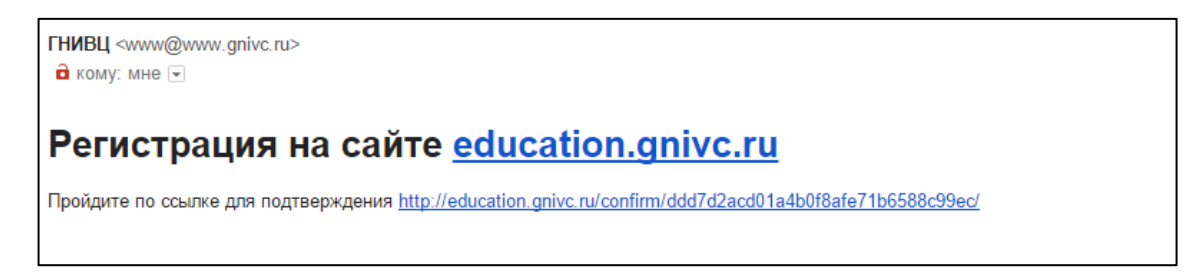

5) После перехода вы увидите сообщение о подтверждении электронного адреса.

6) После этого Вы можете войти в Личный кабинет и приступить к выбору мероприятий (см. инструкцию с.6-7).

В случае возникновения сложностей при регистрации Вы можете связаться с нами.

## Контакты:

Телефоны: +7 (915) 085 47 45 +7 916 272 43 25 E-mail: KPK@gnivc.ru